## Android 端末での無線接続設定

※お使いのバージョンにより、一部表記やアイコンなどが異なる場合がございます。

□ 手順1

## 「設定」アイコンをタップします。

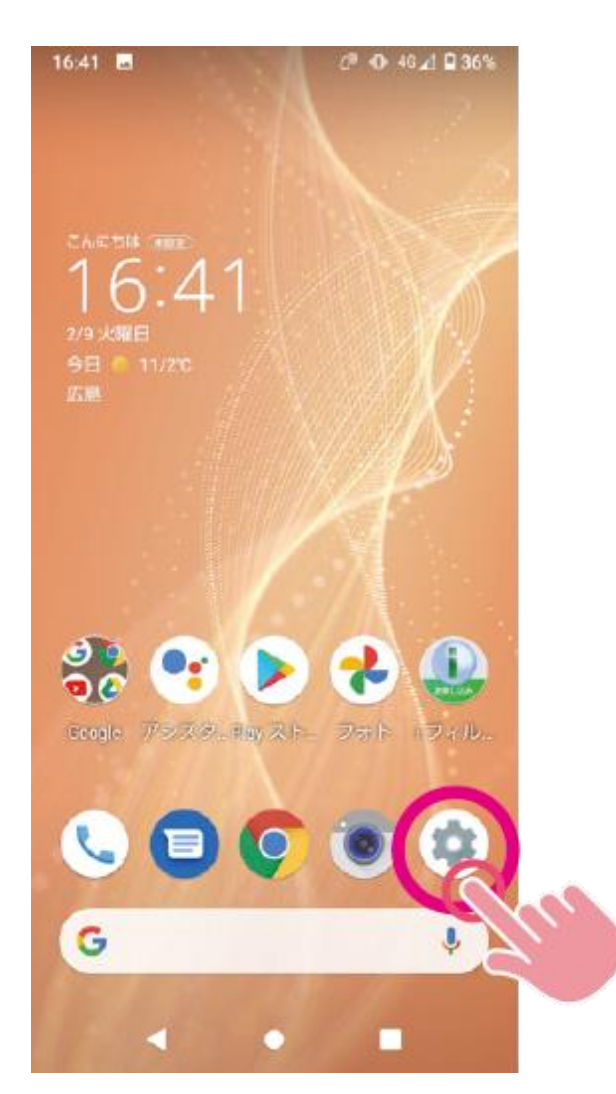

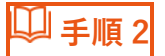

ネットワークとインターネット」をタップし、「Wi-Fi」をタップします。

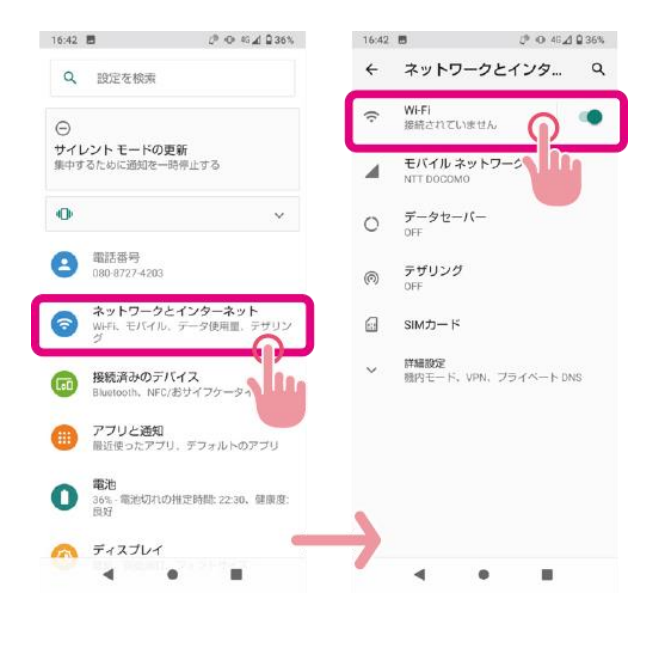

## 🖵 手順 3

## 右上の切替スイッチをタップし、ON にします

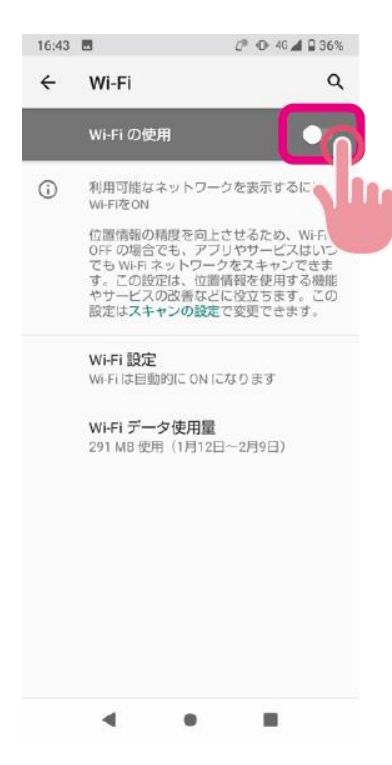

🔍 手順 4

使用する Wi-Fi ネットワーク(SSID)をタップします。

※ご使用中のルーターの SSID を選択してください。

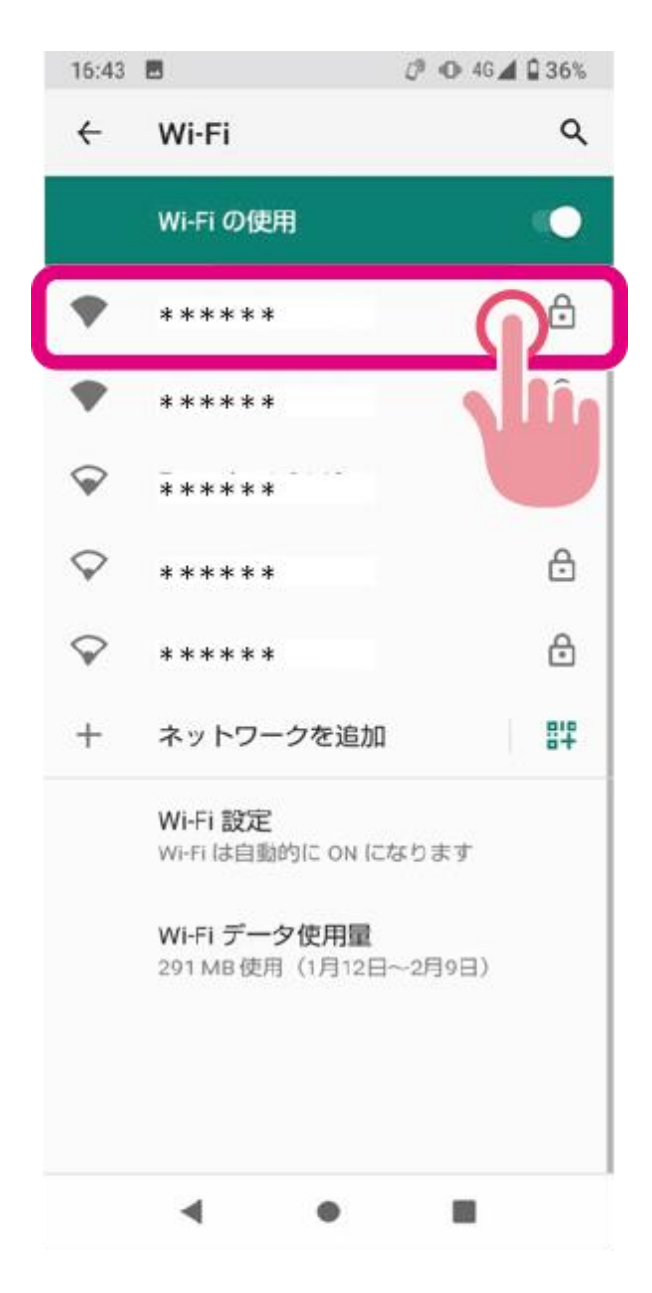

🔍 手順 5

接続する SSID のパスワードを入力して「接続」をタップします。

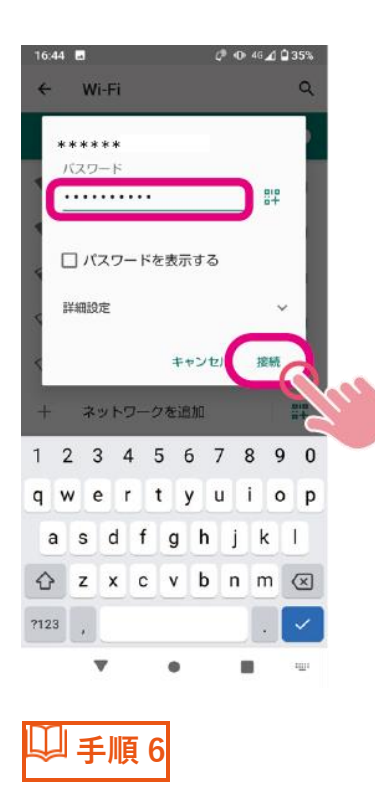

「接続済み」となり、画面上部に「Wi-Fi」アイコンが表示されます。

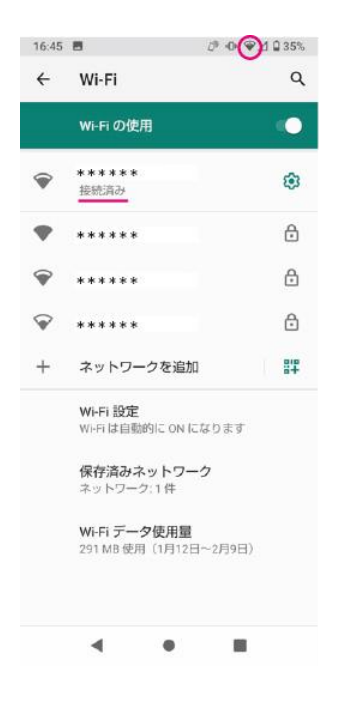

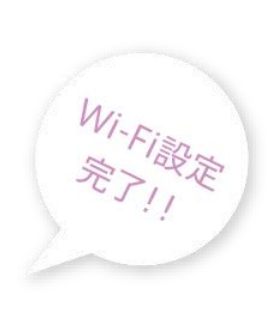